## **Documenting ICHATS in VIRTUS** CATHOLIC DIOCESE OF LANSING Office of Child and Youth ... × VIRTUS Online $\times$ + C Q Search 1 https://www.virtusonline.org/index.cfm?ss=405 🗿 Most Visited 💪 Google 🛊 VIRTUS Online 🕏 Diocese of Lansing | F... 📴 Reba Sommer - Outlo... 🛞 DOLData 🥆 Paycor, Inc 🛐 Dictionary.com 🢪 Google Maps 🛞 ICHAT : Login 💠 USCCB Logo 🛞 Fastrax Select Home P... 🗾 USPS.com ® - ZIP Cod... 🗸 Parish CYP contacts - ... Update My Account | Logout A PROGRAM AND SERVICE OF THE NATIONAL CATHOLIC RISK RETENTION GROUP, INC. **Click here** Toolbox Training Library Facilitators Educators My Diocese Services Formacion Administration Reba Sommer Toolbox Diocese of Lansing, MI What is your opinion? This article is not part of your continuing training. To access your required bulletins go to the TRAINING tab Did you encounter any new IR Self Assessment Saints here that you don't Epiphany: A Litany of Saints for the New Year Print normally ask for Personal Assessment intercession? Epiphany: A Litany of Saints for the New Year Yes-and I can't wait to Iodel Policies ask for their "Like the Wise Men, Christians must continue to journey closer and closer to the Lord, attentive to the signs of God's presence, untiring and courageous." - Pope intercession! Iodel Procedures Francis Somewhat lodel Forms As we begin the New Year, we celebrate the wonders of the Feast of the Epiphany when the light of Jesus Christ was made known and shone throughout the world. The saying Not really, I'm familiar goes that "Wise men and women still seek Him" and our Catholic history is filled with thousands of men and women who made great sacrifices to continue the work of the Magi to lessage Board with all of them make Christ's power manifest to every corner of the world. We shall never know those men and women and what they sacrificed until we meet on the other side of glory. What we do know however, is the history of the Saints who lived among us spreading the Light of Christ wherever they went. Our January 2017 calendar celebrates the following Saints and **Teaching Touching Safety** their good works. Let us turn to them in a litany of prayer for a safe, peace-filled and blessed 2017. Submit Vote! Guide Mary, Mother of God, pray for us. You raised Jesus in the totality of love. Protect all children from harm during the coming year. Shorthand Saints Basil and Gregory, pray for us. You taught and defended the Faith with courage and fortitude. May you guide all of our decisions throughout the year. Last Week's Poll What is VIRTUS®? Saint Elizabeth Ann Seton, pray for us. You were the first American-born saint who opened the first parish Catholic school. May you inspire students to follow their loving Have you ever thought /IRTUS Online Creator all the year through about how you could Protecting Children tangibly provide support Saint John Neumann, pray for us. You served as Bishop faithfully and simply, and began the first diocesan catholic school network. May you bless all teachers with patience to the victims in your USCCB Current Resources and fortitude throughout the school year. community? USCCB Resource Booklet Saint Andre Bessette, pray for us. You lived the beatitude of the pure of heart. May you inspire all those who are struggling to believe that all can be found in God. No, it's never crossed my pdate My Account mind before until now Saint Raymond, pray for us. You assembled the laws of the Church and teaching of the Popes for the benefit of the faithful. May you continue to bless all those who seek guidance and counsel. 49 0 1% Contact My Coordinator I've thought about the Saint Marguerite Bourgeoys, pray for us. Educator of the poor, comforter of those in need... May you bless the poor among us with the things they need, and us in service to them. survivors, but never realized I could help in a Saint Hilary of Poitiers, pray for us. Bishop and Doctor of the Church, bringing truth to all heresies. May you keep us on track throughout the year, and inspire us to be ever faithful to God's word. tangible way 13.60% Saint Anthony of Egypt, pray for us, Model for humility, exemplary of the first beatitude; blessed are the poor in spirit, Inspire us to always be mindful that we are nothing without God. Sometimes, but I haven't actually gotten past the Saint Fabian, pray for us. Bishop, pope and martyr of the Church, intercede for our Church that all we do be centered on Christ. thinking stage! 19 55% Saint Agnes, pray for us. Virgin and Martyr for the Love of God, may you protect all who fall victim to the evils of others. Yes, I regularly try to provide support to Saint Vincent, pray for us. Deacon and martyr for the Faith, may all those in the God's service be inspired by your faithful vocation. survivors in various ways 17 85% Saint Francis de Sales, pray for us. You were the "gentleman Saint" who met the people where they were, and brought many closer to God by your humble example. May we aspire to be like you in all of our interactions throughout the year. Total Votes: 708 9-30 AM W P хI 0 - 🍡 🛄 🕪 1/4/2017

1/4/2017

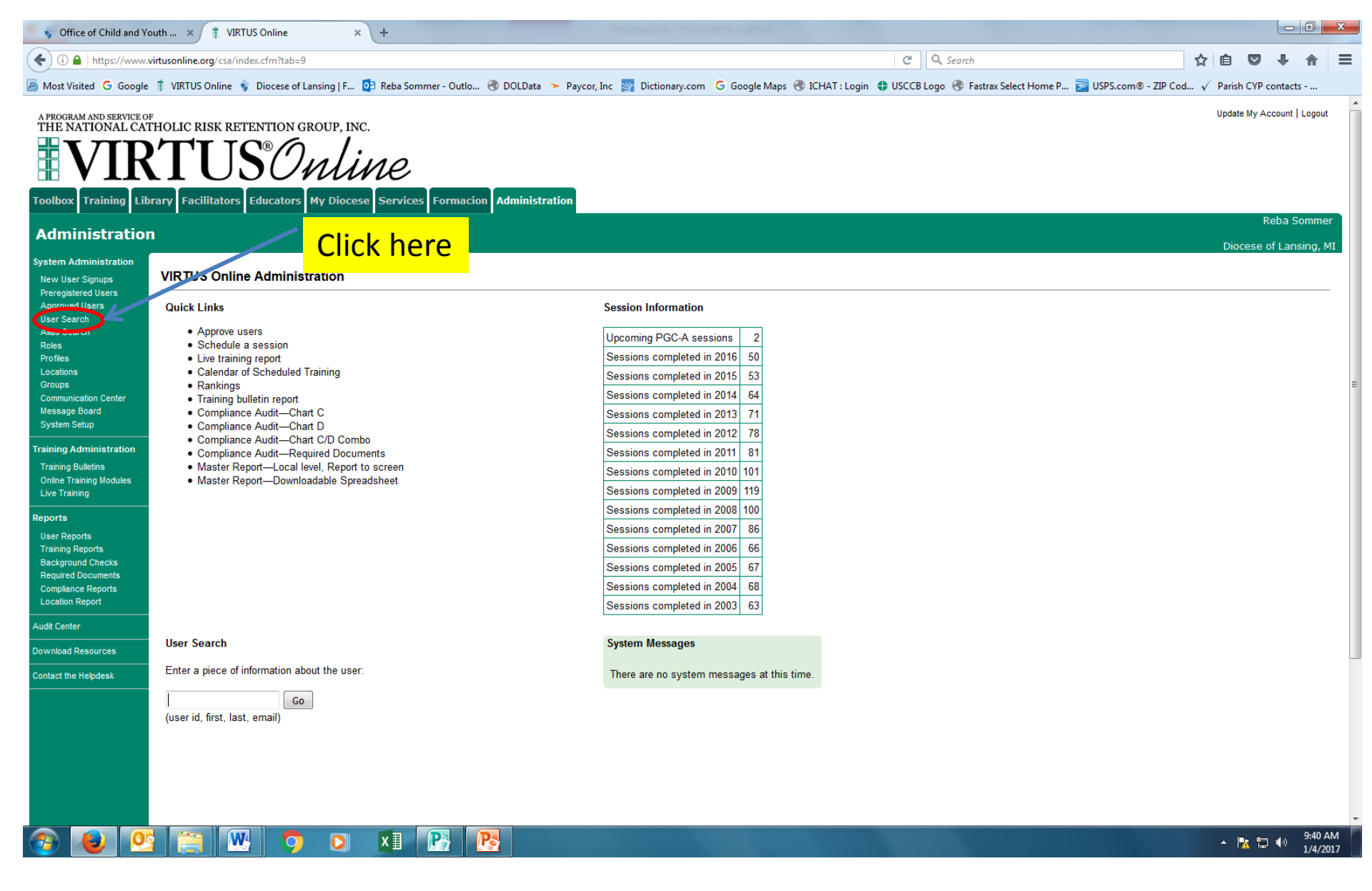

This screen may look slightly different than your screen.

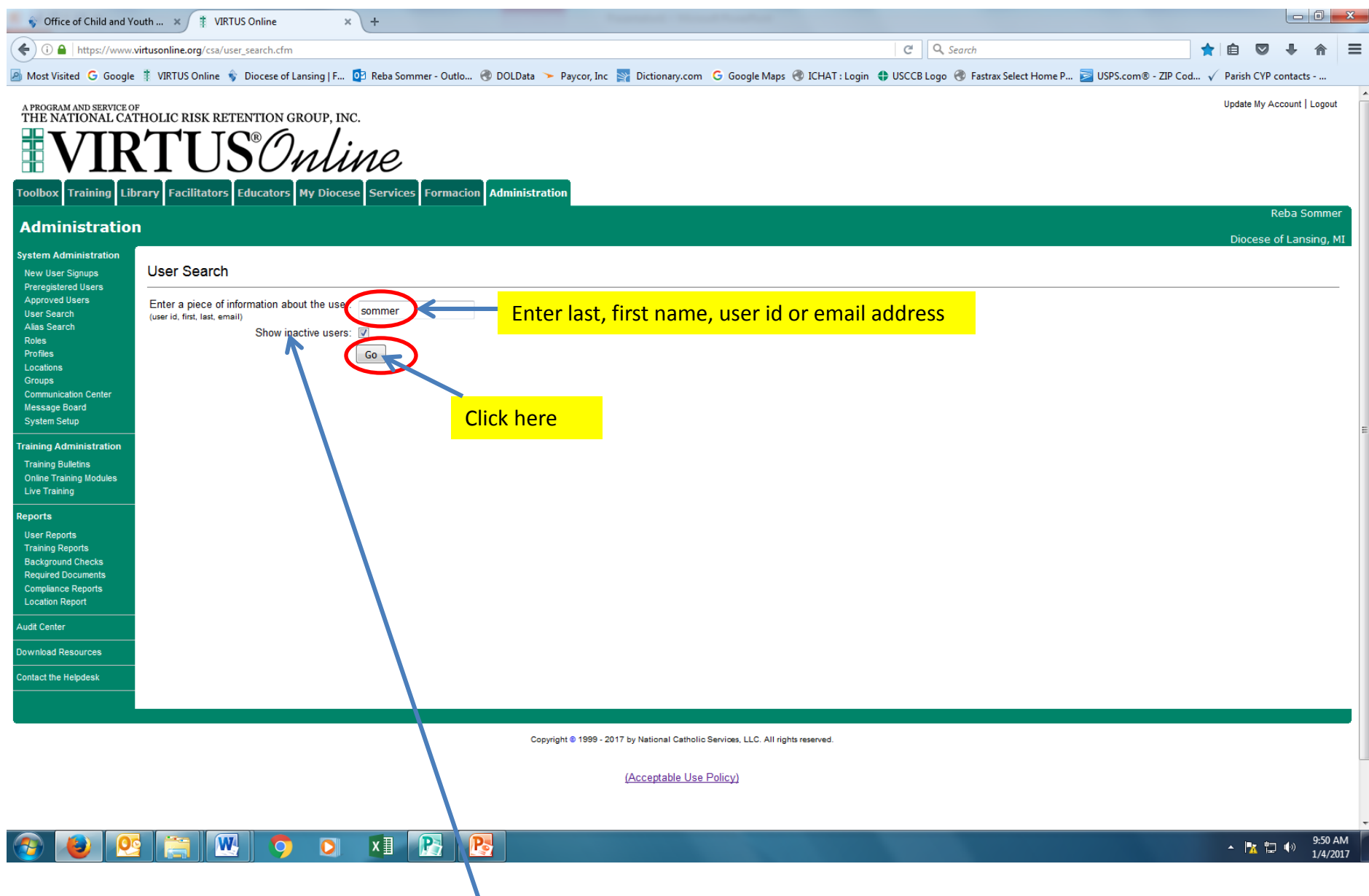

Make sure there is a  $\mathbf{Y}$  in Show inactive users.

| Soffice of Child and Y                                                                                                    | nd Youth × 🛊 VIRTUS Online × +                                                                                                    |                                              |                                      |
|----------------------------------------------------------------------------------------------------|----------------------------------------------------------------------------------------------------|----------------------------------------------|--------------------------------------|
| () https://www.                                                                                                    | ww.virtusonline.org/csa/edit_user_v.cfm?user_ID=4334185                                                                                                    | C <sup>d</sup> Q. Search                     | ☆ 自 ♥ ♣ 斋 〓                          |
| Most Visited G Google                                                                                                    | ogle 🏥 VIRTUS Online 💲 Diocese of Lansing   F 📴 Reba Sommer - Outlo 🛞 DOLData 🥆 Paycor, Inc 📓 Dictionary.com 🛛 G Google Maps 🛞 ICHAT : Login                                                                              | 🗘 USCCB Logo 🛞 Fastrax Select Home P 둘 USPS. | com® - ZIP Cod 🗸 Parish CYP contacts |
| A PROGRAM AND SERVICE O<br>THE NATIONAL CAT                                                                                     | ce of<br>CATHOLIC RISK RETENTION GROUP, INC.<br>RTUS®Online                                                                                                    |                                              | Update My Account   Logout           |
| Toolbox Training Lik                                                                                                    | Library Facilitators Educators My Diocese Services Formacion Administration                                                                                                    |                                              |                                      |
| Administratio                                                                                                    | ion                                                                                                    |                                              | Reba Sommer                          |
| System Administration<br>New User Signups<br>Preregistered Users<br>Approved Users<br>User Search<br>Alias Search               | Sommer, Reba<br>General Contact Infe Background Check, 'squired Documents Training<br>User ID: rebasommer                                                                                                    |                                              | Diocese of Lansing, MI               |
| Roles<br>Profiles<br>Locations                                                                                                  | Password: •••••<br>Salutation: Mrs.                                                                                                    |                                              |                                      |
| Communication Center<br>Message Board<br>System Setup                                                                           | First Name: Reba                                                                                                    |                                              |                                      |
| Training Administration<br>Training Bulletins<br>Online Training Modules                                                        | n Email: Sommer Email: rsommer@dioceseoflansing.org Email account info                                                                                                    |                                              |                                      |
| Live Training                                                                                                    | Primary Location: DOL Central Services (Lansing)                                                                                                    |                                              |                                      |
| Reports<br>User Reports<br>Training Reports<br>Background Checks<br>Required Documents<br>Compliance Reports<br>Location Report | Additional Locations: (Click to add or remove locations)<br>Roles: Administrator<br>Employee (Dicesan/Eparchial) ✓<br>Facilitator<br>Volunteer<br>(Click to add or remove roles)                                          |                                              |                                      |
| Audit Center                                                                                                    | ✓ = primary role as defined by USCCB                                                                                                    |                                              |                                      |
| Download Resources                                                                                                    | External (diocese) ID:                                                                                                    |                                              |                                      |
| Contact the Helpdesk                                                                                                    | Group: Diocesan Central Services 🔻                                                                                                    |                                              |                                      |
|                                                                                                    | Contact w/ Minors?: Yes ▼<br>Supervisor or Manager?: No ▼                                                                                                    |                                              |                                      |
|                                                                                                    | Profile       Administrator       (Click to show profile details)         Continuing Training:       Required to complete continuing training using VIRTUS Online: monthly bulletins         Account status:       Active |                                              |                                      |
| 📀 🙋 💇                                                                                                    | <u>e</u> 🔚 🚾 🔿 💿 💵 💽 📴                                                                                                    |                                              | ▲ 🍡 🛱 🕪 10:12 AM<br>1/4/2017         |

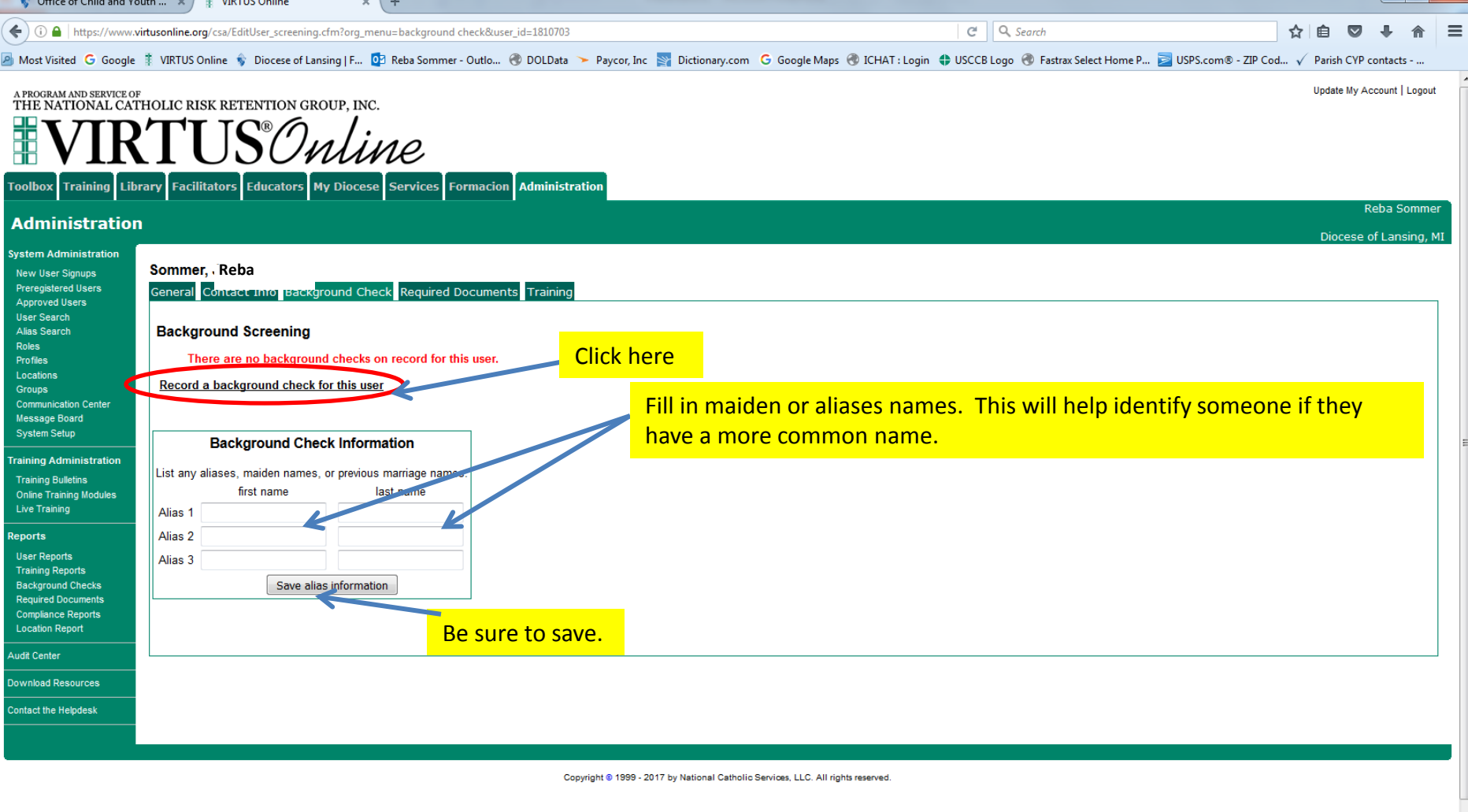

(Acceptable Use Policy)

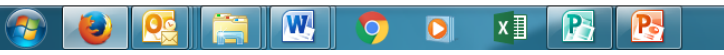

▲ 🖂 🍡 🛱 🕩 10:17 AM

| Strice of Child and Youth                | n × 🚦 VIRTU           | S Online × +                                                        |                                                                                                    |                              |  |  |  |  |  |  |
|------------------------------------------|-----------------------|---------------------------------------------------------------------|----------------------------------------------------------------------------------------------------|------------------------------|--|--|--|--|--|--|
| ( https://www.virtu                      | usonline.org/csa/Edit | User_bgcheck_edit.cfm?user_id=4334185&org_menu=screening&bgonline=0 | C Q Search                                                                                                    | ☆ 自 ♥ ♣ 斋 ☰                  |  |  |  |  |  |  |
| Most Visited G Google                    | VIRTUS Online 🔹       | Diocese of Lansing   F 💿 Reba Sommer - Outlo 🛞 DOLData 🥆 Payc       | ror, Inc 🛐 Dictionary.com 🧲 Google Maps 🛞 ICHAT : Login 💠 USCCB Logo 🛞 Fastrax Select Home P 콜 USPS.com® - ZIP Cod | I 🗸 Parish CYP contacts      |  |  |  |  |  |  |
| A PROGRAM AND SERVICE OF                 | LIC RISK RETEN        | ATION GROUP INC                                                     |                                                                                                    | Update My Account   Logout   |  |  |  |  |  |  |
|                                          | ΓUS                   | Online                                                              |                                                                                                    |                              |  |  |  |  |  |  |
| Toolbox Training Library                 | / Facilitators Ed     | lucators My Diocese Services Formacion Administration               |                                                                                                    |                              |  |  |  |  |  |  |
| Administration                           |                       |                                                                     |                                                                                                    | Reba Sommer                  |  |  |  |  |  |  |
|                                          |                       |                                                                     |                                                                                                    | Diocese of Lansing, MI       |  |  |  |  |  |  |
| New User Signups So                      | ommer, Reba           |                                                                     |                                                                                                    |                              |  |  |  |  |  |  |
| Preregistered Users Ge<br>Approved Users | eneral Contact I      | nfo Background Check Required Documents Training                    |                                                                                                    |                              |  |  |  |  |  |  |
| User Search<br>Alias Search              |                       |                                                                     |                                                                                                    |                              |  |  |  |  |  |  |
| Roles A<br>Profiles                      | Add Backgr            | ound Check                                                          | Click for drop down.                                                                                               |                              |  |  |  |  |  |  |
| Locations<br>Groups                      | Туре:                 | Select                                                              |                                                                                                    |                              |  |  |  |  |  |  |
| Communication Center<br>Message Board    | Date:                 | Select<br>Diocese of Lansing: CBC MSP/FBI w/fingerprinting          |                                                                                                    |                              |  |  |  |  |  |  |
| System Setup Na                          | Name Submitted:       | Diocese of Lansing: Michigan DHS Central Registry                   |                                                                                                    |                              |  |  |  |  |  |  |
| Training Administration                  | Run By:               | Selection: Combined                                                 | You will always select                                                                                             |                              |  |  |  |  |  |  |
| Online Training Modules                  | Results Location:     | Selection (manual): Volunteer,Volunteer w/ Minor Contact,Employee   | ICHAT.                                                                                                    |                              |  |  |  |  |  |  |
|                                          |                       | Trak1: Basic + MVR                                                  |                                                                                                    |                              |  |  |  |  |  |  |
| User Reports                             |                       | Trak1: Equitax Credit Report<br>Trak1: Integration Testing Package  |                                                                                                    |                              |  |  |  |  |  |  |
| Training Reports<br>Background Checks    | Comments:             |                                                                     |                                                                                                    |                              |  |  |  |  |  |  |
| Required Documents<br>Compliance Reports |                       |                                                                     |                                                                                                    |                              |  |  |  |  |  |  |
| Location Report                          |                       |                                                                     |                                                                                                    |                              |  |  |  |  |  |  |
| Audit Center                             |                       |                                                                     |                                                                                                    |                              |  |  |  |  |  |  |
| Download Resources                       | Complete:             | YES                                                                 |                                                                                                    |                              |  |  |  |  |  |  |
| Contact the Helpdesk                     |                       |                                                                     |                                                                                                    |                              |  |  |  |  |  |  |
|                                          |                       | PENDING                                                             |                                                                                                    |                              |  |  |  |  |  |  |
|                                          |                       | Save Cancel                                                         |                                                                                                    |                              |  |  |  |  |  |  |
|                                          |                       |                                                                     |                                                                                                    |                              |  |  |  |  |  |  |
|                                          |                       |                                                                     |                                                                                                    |                              |  |  |  |  |  |  |
|                                          |                       |                                                                     |                                                                                                    |                              |  |  |  |  |  |  |
|                                          |                       | o 🗴 🖪 🖪                                                             |                                                                                                    | ▲ 🔀 🛱 🕪 10:39 AM<br>1/4/2017 |  |  |  |  |  |  |

Some of the options listed are used when running a more comprehensive background (by CYP) or other options are now obsolete but must remain on file.

| Soffice of Child and Youth × 🛊 Y                                                                                                | IRTUS Online × +                                                                           |                                                     |                                                     |                         |               |                           | x         |
|----------------------------------------------------------------------------------------------------|--------------------------------------------------------------------------------------------|-----------------------------------------------------|-----------------------------------------------------|-------------------------|---------------|---------------------------|-----------|
| (i) a https://www.virtusonline.org/cs                                                                                           | /EditUser_bgcheck_edit.cfm?user_id=4334185&org_menu=screening&bgon                         | nline=0                                             | C Search                                            | ☆                       | ê 🛡           | ↓ 俞                       | =         |
| 🔊 Most Visited Ġ Google 🕴 VIRTUS Online                                                                                         | : 윻 Diocese of Lansing   F 🔯 Reba Sommer - Outlo 🛞 DOLData 🛛                               | 🥆 Paycor, Inc 🛐 Dictionary.com 🛛 G Google Maps 🛞 IC | HAT : Login  🖨 USCCB Logo 🛞 Fastrax Select Home P 🚦 | 칠 USPS.com® - ZIP Cod 🗸 | Parish CYP co | ntacts                    |           |
| A PROGRAM AND SERVICE OF<br>THE NATIONAL CATHOLIC RISK R                                                                        | ETENTION GROUP. INC.                                                                       |                                                     |                                                     |                         | Update My Ac  | count   Logou             | ut        |
| <b>VIRTU</b>                                                                                                    | SOnline                                                                                    |                                                     |                                                     |                         |               |                           |           |
| Toolbox Training Library Facilitator                                                                                            | s Educators My Diocese Services Formacion Administrat                                      | tion                                                |                                                     |                         |               |                           |           |
| Administration                                                                                                    |                                                                                            |                                                     |                                                     |                         | R.            | eba Somm                  | er        |
| System Administration<br>New User Signups<br>Preregistered Users<br>User Search<br>Alas Search<br>Roles<br>Profiles<br>Add Bacc | Da<br>act Info Background Check Required Documents Training<br>Kground Check               |                                                     |                                                     |                         | Diocese o     | of Lansing,               | MI        |
| Locations Ty<br>Groups Ty<br>Communication Center D<br>Message Board<br>System Setup Name Submit                                | pe:     Diocese of Lansing: MSP ICHAT       ate:     01/04/2017       wed:     Reba Sommer | Click calendar                                      |                                                     |                         |               |                           |           |
| Training Administration Run                                                                                                    | By: Lisa Kutas                                                                             | Manually enter your name                            |                                                     |                         |               |                           |           |
| Training Bulletins Results Locat<br>Online Training Modules<br>Live Training                                                    | ON: Lansing Central Services                                                               | Manually Enter your paris                           | or school name                                      |                         |               |                           |           |
| Reports<br>User Reports<br>Training Reports<br>Background Checks<br>Required Documents<br>Compliance Reports<br>Location Report | nts: No Record Found                                                                       | Manually Enter                                      |                                                     |                         |               |                           |           |
| Audit Center Download Resources                                                                                                 |                                                                                            |                                                     |                                                     |                         |               |                           |           |
| Compl<br>Contact the Helpdesk                                                                                                   | ete: ● YES<br>◎ NO                                                                         |                                                     |                                                     |                         |               |                           |           |
|                                                                                                    | PENDING                                                                                    |                                                     |                                                     |                         |               |                           |           |
| 📀 🔌 🕵 📋                                                                                                    | W 🔈 D 🛛 🖪 💽                                                                                |                                                     |                                                     |                         | - 🖪 🖬         | (I) 10:46 A<br>(I) 1/4/20 | AM<br>017 |

If a background comes back with a criminal record, please call the Safe Environment Office immediately.

| S Office of Child and You                                                                                                    | ıth × 🗍                                                                           | VIRTUS Online                                                                  | × +                                                                            |                  |                  |                   |                  |             |                      |                |       |                            |                         |   |        |              |           | ) <b>x</b>     |
|----------------------------------------------------------------------------------------------------|-----------------------------------------------------------------------------------|--------------------------------------------------------------------------------|--------------------------------------------------------------------------------|------------------|------------------|-------------------|------------------|-------------|----------------------|----------------|-------|----------------------------|-------------------------|---|--------|--------------|-----------|----------------|
| ( https://www.vir                                                                                                    | rtusonline.org/c                                                                  | sa/EditUser_screening                                                          | .cfm?org_menu=backgr                                                           | ound check&user_ | id=4334185       |                   |                  |             |                      |                | C     | Q Search                   |                         | ☆ | Ê      |              | + 1       |                |
| Most Visited G Google                                                                                                    | VIRTUS Onlin                                                                      | ne 🔹 Diocese of Lar                                                            | ising   F 🧕 Reba Soi                                                           | mmer - Outlo 🤞   | 🕽 DOLData 🥆 Payo | or, Inc 🛐 Di      | ctionary.com     | G Goog      | gle Maps   R         | CHAT : Login 📢 | USCCB | Logo 🛞 Fastrax Select Home | P 둘 USPS.com® - ZIP Cod | 🗸 | Parish | CYP co       | ntacts    |                |
| A PROGRAM AND SERVICE OF<br>THE NATIONAL CATH                                                                                                    | HOLIC RISK                                                                        | RETENTION GR                                                                   | oup, inc.                                                                      |                  |                  |                   |                  |             |                      |                |       |                            |                         |   | Update | My Acc       | ount   Lo | gout -         |
| Toolbox Training Libra                                                                                                    | a <b>ry</b> Facilitat                                                             | tors Educators M                                                               | ly Diocese Service                                                             | es Formacion     | Administration   |                   |                  |             |                      |                |       |                            |                         |   |        | D            | h- C      |                |
| Administration                                                                                                    |                                                                                   |                                                                                |                                                                                |                  |                  |                   |                  |             |                      |                |       |                            |                         |   | Dioc   | Re<br>ese of | Lansin    | imer<br>ia. MI |
| System Administration<br>New User Signups<br>Preregistered Users<br>Approved Users<br>User Search<br>Alias Search                                                                                                    | Sommer, Reba<br>General Contact Info Background Check Required Documents Training |                                                                                |                                                                                |                  |                  |                   |                  |             |                      |                |       |                            |                         |   |        |              |           |                |
| Roles<br>Profiles                                                                                                    | Date                                                                              | Type & Provider                                                                | Name Submitted                                                                 | Run By           | Report Location  | Comments          | Complete         | Edit        |                      |                |       |                            |                         |   |        |              |           |                |
| Locations<br>Groups                                                                                                    | 08/31/2015                                                                        | Basic                                                                          | Reba Fay Sommer                                                                | Lorraine Rogge   |                  |                   | Yes              | é           |                      |                |       |                            |                         |   |        |              |           |                |
| Message Board<br>System Setup<br>Training Administration<br>Training Bulletins<br>Online Training Modules<br>Live Training<br>Reports<br>User Reports<br>Training Reports<br>Background Checks<br>Required Documents | Record a t<br>E<br>List any alia<br>Alias 1 Re<br>Alias 2                         | background check i<br>Background Che<br>ses, maiden names,<br>first name<br>ba | for this user<br>ck Information<br>or previous marriage<br>last name<br>Moyers | names.           |                  |                   |                  |             |                      |                |       |                            |                         |   |        |              |           | =              |
| Compliance Reports                                                                                                    | Alias 3                                                                           |                                                                                |                                                                                |                  |                  |                   |                  |             |                      |                |       |                            |                         |   |        |              |           |                |
| Audit Center                                                                                                    |                                                                                   | Save alia                                                                      | is information                                                                 |                  |                  |                   |                  |             |                      |                |       |                            |                         |   |        |              |           |                |
| Download Resources                                                                                                    |                                                                                   |                                                                                |                                                                                |                  |                  |                   |                  |             |                      |                |       |                            |                         |   |        |              |           |                |
| Contact the Helpdesk                                                                                                    |                                                                                   |                                                                                |                                                                                |                  |                  |                   |                  |             |                      |                |       |                            |                         |   |        |              |           |                |
|                                                                                                    |                                                                                   |                                                                                |                                                                                |                  | Copyright 😂      | 1999 - 2017 by Na | ational Catholic | Services, L | LC. All rights reser | rved.          |       |                            |                         |   |        |              |           |                |
| (Acceptable Use Policy)                                                                                                    |                                                                                   |                                                                                |                                                                                |                  |                  |                   |                  |             |                      |                |       |                            |                         |   |        |              |           |                |

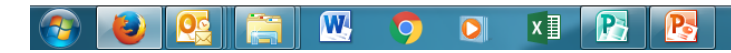

▲ 🍡 🛱 🕩 10:57 AM 1/4/2017

This is what your screen will look like after saving the information. The information differs on this screen but this is to give you a visual of what your documentation will look like.